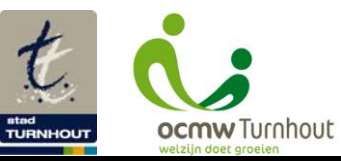

## Fortinet VPN connectie – verbinden en verbinding verbreken

| ALGEMENE GEGEVENS                         |                                                              |                   |            |        |   |  |  |
|-------------------------------------------|--------------------------------------------------------------|-------------------|------------|--------|---|--|--|
| Eigenaar procedure                        | Guy Marissen                                                 | Laatste wijziging | 05/03/2020 | Versie | 2 |  |  |
| Toepassingsgebied/Applicatie              | Fortinet VPN Connectie                                       |                   |            |        |   |  |  |
| Uitvoerder instructies (gebruiker of ICT) | Gebruiker                                                    |                   |            |        |   |  |  |
| Doel                                      | Verbinding maken en verbreken met Fortinet VPN connectie bij |                   |            |        |   |  |  |
|                                           | thuiswerk/flexwerk met werklaptop                            |                   |            |        |   |  |  |
|                                           | Enkel te gebruiken wanneer je niet geconnecteerd bent met    |                   |            |        |   |  |  |
|                                           | het Stadsnetwerk                                             |                   |            |        |   |  |  |
| Impact op servers/systemen/               | /                                                            |                   |            |        |   |  |  |

|      | UITVOERINGSPROCEDURE                                                                                                    |  |  |  |  |  |
|------|----------------------------------------------------------------------------------------------------|--|--|--|--|--|
| STAP | OMSCHRIJVING                                                                                                    |  |  |  |  |  |
|      | VERBINDEN MET INTERNET                                                                                                    |  |  |  |  |  |
| 1    | Maak verbinding met het <b>internet</b> .                                                                                                    |  |  |  |  |  |
| 2    | Open Google om te kijken of de internetverbinding werkt.                                                                                                    |  |  |  |  |  |
|      | VERBINDEN MET FORTINET VPN                                                                                                    |  |  |  |  |  |
| 1    | Klik rechts onderaan in de taakbalk op het 🦁 icoontje.                                                                                                    |  |  |  |  |  |
| 2    | Klik op de optie Connect to "Stad Turnhout".                                                                                                    |  |  |  |  |  |
|      | Indien deze niet zou werken kan je ook kiezen voor <b>"Stad Turnhout Backup"</b> Open FortiClient About FortiClient Connect to "Stad Turnhout" Connect to "Stad Turnhout Backup" Shutdown FortiClient                                                                                                    |  |  |  |  |  |
| 3    | Geef je <b>gebruikersnaam</b> en <b>wachtwoord</b> waarmee je ook inlogt op jouw PC in en klik op <b>Connect</b> .<br>De connectie zal opgebouwd worden.<br>Je zal een percentage tot 100% zien oplopen. Nadien zal het venster verdwijnen.<br>De verbinding is dan gemaakt. Rechts onderaan zie je het icoontje met een geel slotje. |  |  |  |  |  |
| 4    | Kijk na of er geen rode kruisjes staan bij de netwerkschijven in de verkenner.<br>Indien er een rood kruisje bij een netwerkschijf staat, dien je hierop te dubbelklikken. Dan is de<br>netwerkschijf terug beschikbaar.                                                                                                    |  |  |  |  |  |
|      | VERBINDING VERBREKEN MET FORTINET VPN                                                                                                    |  |  |  |  |  |
| 1    | Klik rechts onderaan in de taakbalk op het 🧧 icoontje                                                                                                    |  |  |  |  |  |
| 2    | Klik op de optie Disconnect "Stad Turnhout"<br>Open FortiClient Console<br>About FortiClient<br>Disconnect "Stad Turnhout"<br>Shutdown FortiClient                                                                                                    |  |  |  |  |  |
| 3    | Suit de laptop al.                                                                                                    |  |  |  |  |  |

| WIJZIGINGSHISTORIEK |            |               |                                                          |  |  |
|---------------------|------------|---------------|----------------------------------------------------------|--|--|
| Versie              | Datum      | Auteur        | Opmerkingen                                              |  |  |
| 1                   | 06/08/2018 | An Van Dooren | Originele versie                                         |  |  |
| 2                   | 05/03/2020 | An Van Dooren | Uitbreiding procedure, toevoeging verbinden met internet |  |  |